# 实验六: 使用路由器组网

## 一、实验目的

- 1、了解交换机与路由器的区别;
- 2、了解路由器的配置方法;
- 3、利用路由器实现不同局域网的互联;
- 4、熟悉静态路由配置。

## 二、实验学时

2 学时

## 三、实验类型

验证性

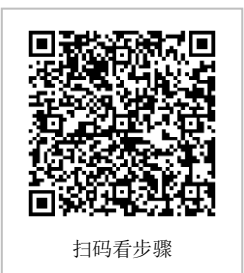

## 四、实验需求

### 1、硬件

每人配备计算机1台,不低于双核 CPU、8G 内存、500GB 硬盘。

#### 2、软件

支持 Windows 操作系统,安装 eNSP 仿真软件。

#### 3、网络

计算机使用固定 IP 地址接入局域网,并支持对互联网的访问。

## 4、工具

无。

## 五、实验任务

- 1、使用 eNSP 完成网络拓扑布置;
- 2、配置静态路由实现不同网络通信。

#### 六、实验内容及步骤

1、在 eNSP 中利用路由器构建园区网

(1) 网络规划

①拓扑结构,如图 6-1 所示。

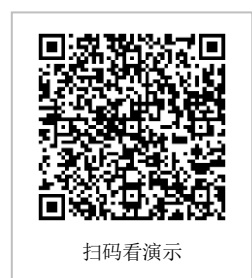

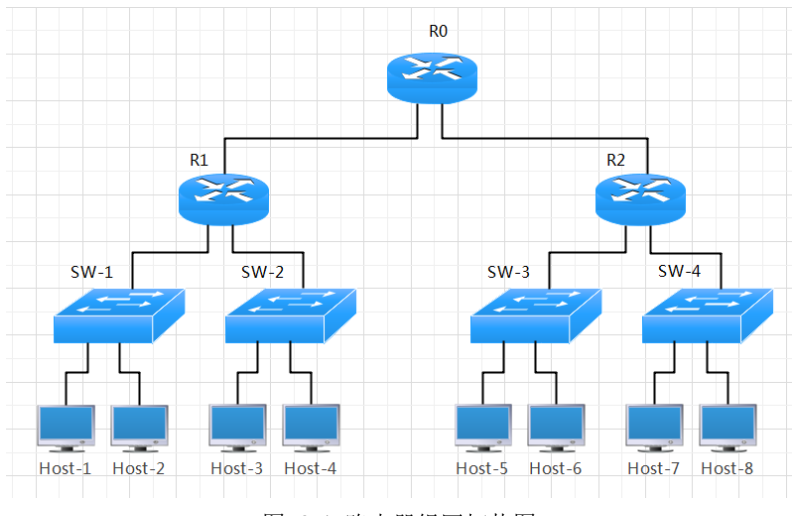

图 6-1 路由器组网拓扑图

②拓扑说明

表 6-1 主机规划

| 设备            | 设备类型      | 规格型号   |
|---------------|-----------|--------|
| Host-1~Host-8 | 终端主机 (PC) | -      |
| SW-1-SW-4     | 交换机       | S3700  |
| R0-R2         | 路由器       | Router |

| 表 6-2 | 设备接口 | 连接与地址 | Ŀ |
|-------|------|-------|---|
|-------|------|-------|---|

| 设备   | 接口       | 连接设备   | 接口地址              |
|------|----------|--------|-------------------|
| R0   | GE0/0/1  | R1     | 10.10.11.2/24     |
| R0   | GE0/0/2  | R2     | 10.10.12.2/24     |
| R1   | GE0/0/0  | R0     | 10.10.11.1/24     |
| R1   | GE0/0/1  | SW-1   | 192.168.72.254/24 |
| R1   | GE0/0/2  | SW-2   | 192.168.73.254/24 |
| R2   | GE0/0/0  | R0     | 10.10.12.1/24     |
| R2   | GE0/0/1  | SW-3   | 172.16.84.254/24  |
| R2   | GE0/0/2  | SW-4   | 172.16.85.254/24  |
| SW-1 | GE0/0/1  | R1     | -                 |
| SW-1 | Eth0/0/1 | Host-1 | -                 |
| SW-1 | Eth0/0/2 | Host-2 | -                 |
| SW-2 | GE0/0/1  | R1     | -                 |
| SW-2 | Eth0/0/1 | Host-3 | -                 |
| SW-2 | Eth0/0/2 | Host-4 | -                 |
| SW-3 | GE0/0/1  | R2     | _                 |

| SW-3 | Eth0/0/1 | Host-5 | - |
|------|----------|--------|---|
| SW-3 | Eth0/0/2 | Host-6 | - |
| SW-4 | GE0/0/1  | R2     | - |
| SW-4 | Eth0/0/1 | Host-7 | - |
| SW-4 | Eth0/0/2 | Host-8 | - |

表 6-3 主机地址规划

| 主机     | IP 地址 /子网掩码      | 网关             |  |
|--------|------------------|----------------|--|
| Host-1 | 192.168.72.1 /24 | 192.168.72.254 |  |
| Host-2 | 192.168.72.2 /24 | 192.168.72.254 |  |
| Host-3 | 192.168.73.3 /24 | 192.168.73.254 |  |
| Host-4 | 192.168.73.4 /24 | 192.168.73.254 |  |
| Host-5 | 172.16.84.5 /24  | 172.16.84.254  |  |
| Host-6 | 172.16.84.6 /24  | 172.16.84.254  |  |
| Host-7 | 172.16.85.7/24   | 172.16.85.254  |  |
| Host-8 | 172.16.85.8/24   | 172.16.85.254  |  |

(2)在 eNSP 中部署网络

在 eNSP 中, 按照网络拓扑部署网络, 如图 6-2 所示。

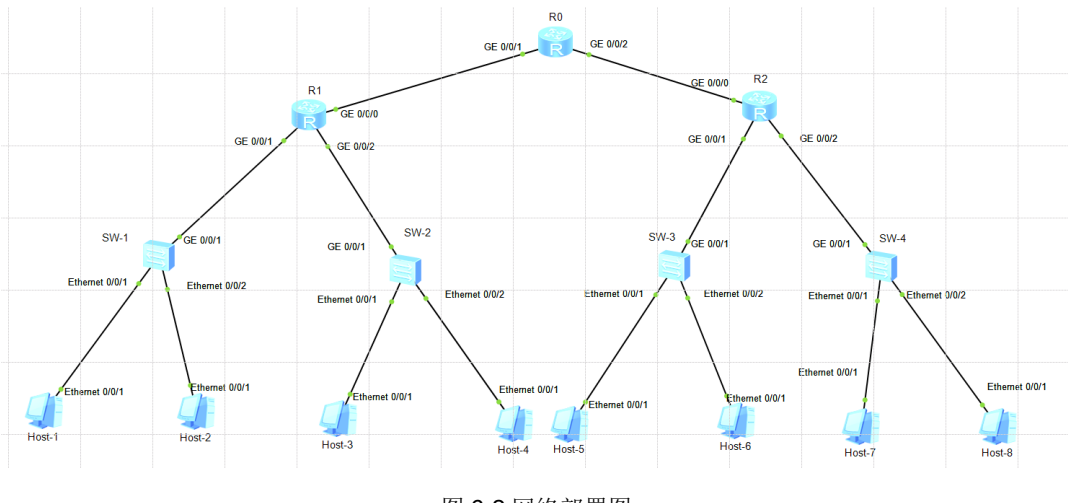

图 6-2 网络部署图

- (3) 配置主机地址
- 配置 Host-1 地址, 如图 2-6 所示。
- 参照 Host-1, 完成 Host-2~Host-8 的配置。

| 🕵 Host-1 |                      |                     | _ 🗆 X |
|----------|----------------------|---------------------|-------|
| 基础配置命令行  | 組織 UDP发包工具 串口        |                     |       |
| 主机名:     |                      |                     |       |
| MAC 地址:  | 54-89-98-F7-32-14    |                     |       |
| IPv4 配置  |                      |                     |       |
| ◎ 静态     | O DHCP               | □自动获取 DNS 服务器地址     |       |
| 1P地址:    | 192 . 168 . 72 . 1   | DNS1: 0 . 0 . 0 . 0 |       |
| 子网掩码:    | 255 . 255 . 255 . 0  | DNS2: 0 . 0 . 0 . 0 |       |
| 网关:      | 192 . 168 . 72 . 254 |                     |       |
| IPv6 配置  |                      |                     |       |
| ◎ 静态     | DHCPv6               |                     |       |
| IPv6 地址: | ::                   |                     |       |
| 前缀长度:    | 128                  |                     |       |
| IPv6 网关: | ::                   |                     |       |
|          |                      |                     | 应用    |
|          |                      |                     |       |

图 6-3 主机 IP 地址设置

#### 2、配置路由器实现不同局域网通信

(1) 配置路由器

①根据"网络规划",配置路由器 R1 相关端口的 IP 地址,以及 不同网络之间的静态路由。

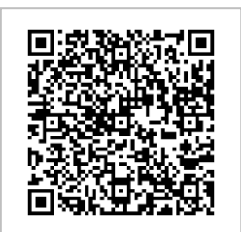

扫码看演示

<Huawei>system-view Enter system view, return user view with Ctrl+Z. [Huawei]undo info-center enable Info: Information center is disabled. [Huawei]sysname R1 [R1]interface GigabitEthernet0/0/0 [R1-GigabitEthernet0/0/0]ip add 10.10.11.1 24 [R1-GigabitEthernet0/0/0]interface GigabitEthernet0/0/1 [R1-GigabitEthernet0/0/1]ip add 192.168.72.254 24 [R1-GigabitEthernet0/0/2]ip add 192.168.73.254 24 [R1-GigabitEthernet0/0/2]ip add 192.168.73.254 24

配置不同网络之间的静态路由,建议等 R0, R1, R2 端口 IP 配置完毕,测试一下 Host -1 与 Host-8 之间的通信之后再配置以下静态路由。

[R1]ip route-static 172.16.84.0 255.255.255.0 10.10.11.2 [R1]ip route-static 172.16.85.0 255.255.255.0 10.10.11.2 [R1]ip route-static 10.10.12.0 255.255.255.0 10.10.11.2 [R1]quit <R1>save

②根据"网络规划",配置路由器 R0 相关端口的 IP 地址,以及不同网络之间的静态路由。

<Huawei>system-view

Enter system view, return user view with Ctrl+Z. [Huawei]undo info-center enable Info: Information center is disabled. [Huawei]sysname R0 [R0]interface GigabitEthernet0/0/1 [R0-GigabitEthernet0/0/1]ip add 10.10.11.2 24 [R0-GigabitEthernet0/0/2]ip add 10.10.12.2 24 [R0-GigabitEthernet0/0/2]quit

配置不同网络之间的静态路由,建议等 R0, R1, R2 端口 IP 配置完毕,测试一下 Host -1 与 Host-8 之间的通信之后再配置以下静态路由。

[R0]ip route-static 192.168.72.0 255.255.248.0 10.10.11.1 [R0]ip route-static 172.16.84.0 255.255.252.0 10.10.12.1 [R0]quit

③根据"网络规划",配置路由器 R2 相关端口的 IP 地址,以及不同网络之间的静态路由。

<Huawei>system-view Enter system view, return user view with Ctrl+Z. [Huawei]undo info-center enable Info: Information center is disabled. [Huawei]sysname R2 [R2]interface GigabitEthernet0/0/0 [R2-GigabitEthernet0/0/0]ip add 10.10.12.1 24 [R2-GigabitEthernet0/0/0]interface GigabitEthernet0/0/1 [R2-GigabitEthernet0/0/1]ip add 172.16.84.254 24 [R2-GigabitEthernet0/0/2]ip add 172.16.85.254 24 [R2-GigabitEthernet0/0/2]ip add 172.16.85.254 24 [R2-GigabitEthernet0/0/2]ip add 172.16.85.254 24

配置不同网络之间的静态路由,建议等 R0, R1, R2 端口 IP 配置完毕,测试一下 Host -1 与 Host-8 之间的通信之后再配置以下静态路由。

[R2]ip route-static 192.168.72.0 255.255.255.0 10.10.12.2 [R2]ip route-static 192.168.73.0 255.255.255.0 10.10.12.2 [R2]ip route-static 10.10.11.0 255.255.255.0 10.10.12.2 [R2]quit <R2>save

(5) 通信测试

使用 ping 命令进行主机间通信测试,如果通信通畅截图保存。

| 衣 0-4 主机通信例 风用例 |        |      |  |
|-----------------|--------|------|--|
| 源主机 目的主机        |        | 通信结果 |  |
| Host-1          | Host-8 |      |  |

在 Host-1 与 Host-8 通信畅通的前提下,使用 tracert 目标 ip 地址查看主机 Host-1 到主

4 予机速度测试中用度

机 Host-8 之间的路由。路由信息截图保存。

分别查看 R0, R1, R2 三个路由器的路由表。 操作方式:在路由器的配置界面(CLI)中输入: display ip routing-table。 对比三个路由器的路由表,体会 R0 使用超网技术减少路由条目的效果。 把三个路由器的路由表截图保存,共3 幅图。

## 七、设计任务(实验考核)

#### 1、任务说明

(1) 使用 eNSP,利用路由器实现园区网建设

(2) 按照要求设置路由器端口 IP 地址,并配置静态路由

(3)体会路由器作为网关与路由交换机作为网关的区别。

#### 2、任务要求

要求1: 使用路由器构建园区网;

要求 2: 为路由器配置静态路由实现不同局域网之间的通信。

#### 3、考核要求

题目 1: 在 eNSP 中完成网络建设,提供网络部署截图 1 张。

题目 2: 配置静态路由之后,在 Host-1 中 Ping Host-8,提交 Host-1 Ping Host-8 的截 图 1 张。

题目 3: 在 Host-1 中 tracert Host-8, 提交 Host-1 到 Host-8 的路由截图 1 张。

题目 4: 提交三个路由器的路由表截图 3 张。

题目 5: R0 两边连接了多个网络,例如,192.168.72.0/21、192.168.80.0/21,172.16.192. 0/21、172.16.200.0/21等,为什么 R0 使用两条路由就实现了它们互联?